## W i n d o w s 7 のサポート終了に伴う 電子証明書の再取得手順について

2020年1月14日をもって、Windows7がサポート終了となりましたが、今年に入り、パソコン入れ替えによる電子証明書の再取得に関する問合せが急増しております。

つきましては、電子証明書の再取得に関する対応について、以下のとおり取り纏 めましたので、ご活用いただきますようお願い申し上げます。

<利用者でご利用のパソコン入れ替えに伴う再取得の場合> 管理者から利用者へ再発行操作が可能です。 操作方法につきましては、2ページを参照願います。

<管理者でご利用のパソコン入れ替えに伴う再取得の場合> 管理者の電子証明書の再発行のお手続きが必要となります。 お手続き方法については、当金庫お取引店までご連絡をお願いいたします。

- <利用者でご利用のパソコン入れ替えに伴う再取得の場合> 管理者(マスターID)でログインいただき操作することで、利用者(パブリ ックID)に電子証明書の再発行操作が可能です。
- 利用者(パブリックID)への電子証明書再発行手順 管理者(マスターID)でログインのうえ、「管理機能」⇒「IDメンテナンス」 ⇒電子証明書再発行する利用者を選択し、「編集」を選択します。

| 300信用              | 金庫                            | 0                   | ⊃信用金庫 WEB-FB                     |
|--------------------|-------------------------------|---------------------|----------------------------------|
| ようこそ 大手町地所         | F様 2009/08/25 15:18 ログイン (前   | 回 2009/08/25 13:54) | <u>10770</u>                     |
| メイン 振込・ロ           | 座振替   手数料照会   契約 <sup> </sup> | 情報登録・照会 明細情報発発      |                                  |
| ・ <u>IDメンテナンス</u>  | → <u>IDロック解除</u> →カレンダー       | ·管理→利用履歴照会→WEB-F    | B取引停止                            |
| 利用者選択              |                               |                     | ホーム > 管理機能 > IDメンテナンス<br>> 利用者選択 |
| 利用者一覧              |                               |                     |                                  |
| 選                  | お客様ID                         | 利用者名                | 利用権限                             |
| ©                  | otemati9                      | 大手町地所               | 管理者                              |
| 利用者の新規             | 登録を行います                       | 新規登録                | 1から1件/1件                         |
| 1 11 1 0 7 1 10 13 |                               | ANI JOB LE DON      |                                  |
| 利用者情報の詳            | 細を照会、編集します                    | 編集                  |                                  |

電子証明書「再発行する」にチェックのうえ、「登録」を選択します。

| メイン 振込・口座振替 手数料照会 契                                | 約情報登録・照会」明細情報登録・照会 管理機能                                      |  |  |
|----------------------------------------------------|--------------------------------------------------------------|--|--|
| → IDメンテナンス → Dロック解除 → カレンダー<br>→ ワンタイムバスワード認証情報管理  | -管理 →利用履歷照会 →WEB-FB取引停止                                      |  |  |
| 編集                                                 | ホーム > 管理機能 > IDメンテナンス<br>> 利用者選択 > <mark>編集</mark>           |  |  |
| わ客様ID情報<br>●以下の項目を入力してください。                        |                                                              |  |  |
| 一部画面省略                                             |                                                              |  |  |
| 変更期間                                               |                                                              |  |  |
| アラーム期間                                             |                                                              |  |  |
| 電子証明書                                              | <ul> <li>●継続利用する</li> <li>○ 再発行する</li> <li>○ 失効する</li> </ul> |  |  |
| 電子証明書状況                                            | 取得済                                                          |  |  |
| 一部画面省略                                             |                                                              |  |  |
| 上記の内容で登せます     入力内容を画面表示時の内容に戻します       登録     クリア |                                                              |  |  |

| 利用有への電士証明書の再発行が元上します。 | 利用者への | 電子証明書の | )再発行が完了 | します。 |
|-----------------------|-------|--------|---------|------|
|-----------------------|-------|--------|---------|------|

| メイン 振込・口座振替   手数料照会   契約情報登録・照会   明細情報登録・照会 管理機能                                                    |  |  |  |
|----------------------------------------------------------------------------------------------------|--|--|--|
| <ul> <li>▶ Dメンテナンス → DDロック解除 → カレンダー管理 → 利用履歴照会 → WEB-FB取引停止</li> <li>▶ ワンタイムパスワード認証情報管理</li> </ul> |  |  |  |
| ホーム > 管理機能 > IDメンテナンス       登録完了     >利用者選択 > 編集 > 登録完了                                             |  |  |  |
| お客様IDの変更が終了しました。                                                                                    |  |  |  |
|                                                                                                    |  |  |  |
| このお客様IDは <mark>[kisyo0012</mark> ]です。                                                               |  |  |  |
| IDメンテナンス TOP                                                                                        |  |  |  |
| 本Webサイト上における各コンテンツは、著作権によって保護されています。                                                                |  |  |  |

2. 利用者(パブリック ID)における電子証明書再取得手順 ログイン画面より「電子証明書取得」ボタンをクリックしてください。

| ログイン                                                                                           |            |                        |  |
|------------------------------------------------------------------------------------------------|------------|------------------------|--|
|                                                                                                |            |                        |  |
| ID・パスワード方式のお客さま                                                                                |            |                        |  |
| ログインされるお客さまは、お客様ID、ログインパスワードを入力して、「ログイン」ボタンを押してください。                                           |            |                        |  |
|                                                                                                | お客様ID:     |                        |  |
|                                                                                                | ログインパスワード: | シフトウェアキーボード入力 〈 使用方法 〉 |  |
|                                                                                                |            |                        |  |
| 電子証明書方式のお客さま                                                                                   |            |                        |  |
| ログインされるお客さまは「電子証明書ログイン」がタンを押してください。<br>電子証明書ログイン                                               |            |                        |  |
| 電子証明書を取得されるお客さまは、「電子証明書取得」ボタンを押してください。<br>電子証明書の有効期限が切れたお客さまは、「電子証明書取得」ボタンを押してください。<br>電子証明書取得 |            |                        |  |

利用者(パブリックID)のお客様IDとログインパスワードを入力のうえ、 「取得」を選択します。

| しんきん電子証明書認証局                 |                                        |  |  |
|------------------------------|----------------------------------------|--|--|
| 電子証明書取得                      |                                        |  |  |
| 電子証明書取得に必要が<br>お客様IDとログインパスの | な本人認証を行います。<br>フードを入力し「取得」ボタンを押してください。 |  |  |
| お客様ID:                       |                                        |  |  |
| ロダインパスワード:                   |                                        |  |  |
| 取得                           |                                        |  |  |

「取得」を選択します。

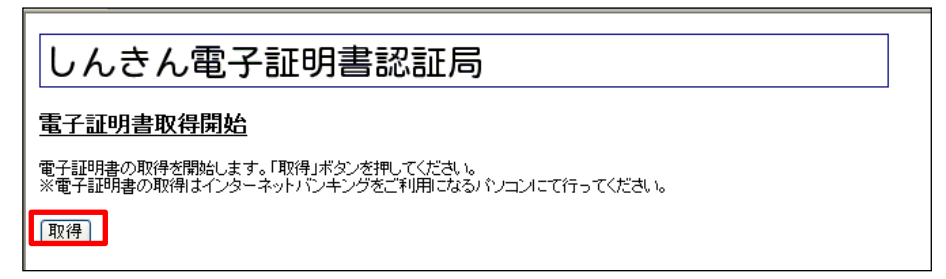

## WEBアクセスの画面が表示された場合は「はい」を選択します。

| Web アク  | セスの確認 ×                                                                                                    |   |
|---------|----------------------------------------------------------------------------------------------------|---|
| <b></b> | Zの Web サイトはユーザーの代わりにデジタル証明書の操作を実行します。<br>https://www03.shinkin-ibjp/kydm/e/client/userEnroll11.htm?c_e=<br>1&c_t=0&r_s=1d095fd4768e7c2940db350abdbe152b76a6a05a<br>ユーザーの代わりにデジタル証明書を操作できるのは、既知の Web サイトだ<br>けに利限する必要があります。<br>Zの操作を許可しますか? |   |
|         |                                                                                                    |   |
| Web アク  | セスの確認                                                                                                    | × |
|         |                                                                                                    |   |
| <b></b> | この Web サイトはユーザーの代わりにデジタル証明書の操作を実行します。<br>https://www03.shinkin-ibjp/kydm/e/cgi-bin/sophialite.exe<br>ユーザーの代わりにデジタル証明書を操作できるのは、既知の Web サイトだ<br>けに制限する必要があります。<br>この操作を許可しますか?                                                               |   |

電子証明書のインストールが完了後、「このウインドウを閉じる」を選択 します。

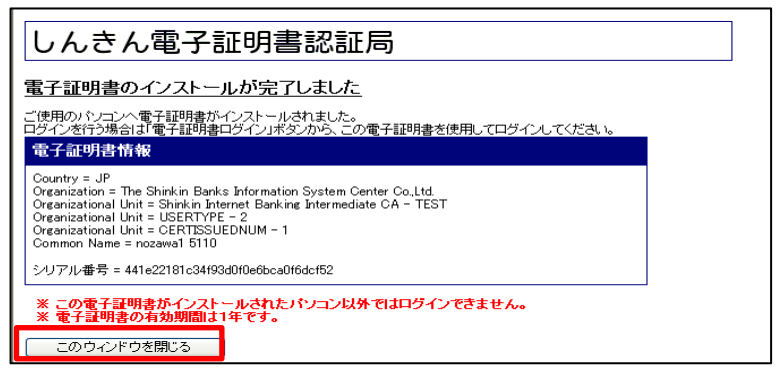

操作完了後、新しいパソコンにて利用者(パブリックID)のお客様 IDで ログインできることをお試しください。

以 上